# PORSCHE DESIGN

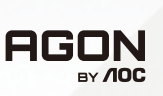

NAVODILA ZA UPORABO

# PD34

www.aoc.com ©2024 AOC. All rights reserved

| Varnost                         | 1 |
|---------------------------------|---|
| Dogovorjene oznake              | 1 |
| Napajanje                       |   |
| Namestitev                      |   |
| Čiščenje                        | 4 |
| Drugo                           | 5 |
| Nastavitev                      |   |
| Vsebina paketa                  | 6 |
| Namestitev stojala in podstavka | 7 |
| Vzdrževanje zaslona             |   |
| Prilagajanje zornega kota       |   |
| Priklop monitorja               |   |
| Montaža na steno                |   |
| Funkcija Adaptive-Sync          |   |
| HDR                             |   |
| Funkcija KVM                    |   |
| Prilagajanje                    |   |
| Hitre tipke                     |   |
| OSD Setting (Nastavitve OSD)    |   |
| Game Setting (Nastavitev igre)  |   |
| Luminance (Svetilnost)          |   |
| Image Setup (Nastavitev slike)  |   |
| Color Setup (Nastavitev barv)   |   |
| Audio                           |   |
| Light FX (Svetloba FX)          |   |
| OLED Care/Extra(Dodatno)        |   |
| OSD Setup (Nastavitve OSD)      |   |
| Indikator LED                   |   |
| Odpravljanje težav              |   |
|                                 |   |
| Specifikacije                   |   |
| Splošne specifikacije           |   |
| Prednastavljeni načini zaslona  |   |
| -<br>Določitve nožic            |   |
| Plug and Play                   |   |

# Varnost

## Dogovorjene oznake

Naslednja podpoglavja opisujejo dogovorjene oznake, uporabljene v tem dokumentu.

#### Opombe, svarila in opozorila

V priročniku so nekateri deli besedil opremljeni z ikono in natisnjeni odebeljeno ali ležeče. Ti deli so opombe, svarila in opozorila in se uporabljajo, kot sledi:

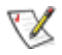

OPOMBA: OPOMBA označuje pomembne informacije, ki vam pomagajo bolje uporabljati vaš računalniški sistem.

POZOR: POZOR označuje možnost poškodbe strojne opreme ali izgubo podatkov in vam svetuje, kako se težavi izogniti.

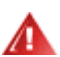

**OPOZORILO:** OPOZORILO označuje nevarnost telesne poškodbe in navaja, kako preprečite težavo. Nekatera opozorila so lahko prikazana v drugačnih oblikah brez ikone. V takšnih primerih je predstavitev opozorila določena s strani regulativnega organa.

## Napajanje

Monitor lahko priklopite le na vir napajanja, ki je označen na nalepki. Če niste prepričani o vrsti električnega napajanja doma, se posvetujte s trgovcem ali z lokalnim dobaviteljem električne energije.

Monitor je opremljen s tripolnim ozemljenim vtičem, takšnim, ki ima na voljo tudi tretji (ozemljitvenim) pol. Ta vtič se prilega samo v ozemljeno električno vtičnico. To je varnostna funkcija. Če v obstoječo vtičnico ni mogoče vstaviti tripolnega vtiča, naj vam električar namesti pravilno vtičnico, ali pa za varno ozemljitev naprave uporabite adapter. Ne poskušajte zaobiti varnostne funkcije ozemljenega vtiča.

V primeru nevihte ali če naprave dlje časa ne boste uporabljali, jo izključite iz napajanja. Monitor boste s tem zaščitili pred poškodbami zaradi napetostnih nihanj.

🛕 Ne preobremenjujte razdelilnikov in podaljškov. Preobremenitev lahko povzroči požar ali električni udar.

Za zagotavljanje zadovoljivega delovanja, monitor uporabljajte le skupaj UL predpisanimi računalniki, ki imajo primerno konfiguriran sprejemnik, označen med 100–240 izmeničnega toka, najmanj 5 A.

👠 Stenska vtičnica naj bo nameščena blizu opreme in lahko dosegljiva.

Samo za uporabo s priloženim napajalnikom Proizvajalci:FSP Group Inc. Model : FSP230-AJAS3

## Namestitev

Monitorja ne postavljajte na nestabilno držalo, stojalo, konzolo ali mozo. Če monitor pade, lahko poškoduje osebo in povzroči resno škodo na izdelku. Uporabite samo držala, stojala, konzole oziroma mize, ki jih priporoča proizvajalec ali pa so priloženi izdelku. Pri nameščanju izdelka sledite navodilom proizvajalca in uporabljajte le namestitvene dodatke, ki jih priporoča proizvajalec. Izdelek na stojalu je treba premikati zelo pazljivo.

V režo monitorjevega ohišja ne potiskajte nobenih predmetov. To lahko poškoduje električne dele, kar povzroči požar ali električni udar. Po monitorju nikoli ne polivajte tekočin.

💽 Sprednje strani monitorja ne polagajte na tla.

Če želite monitor namestiti na steno ali postaviti na polico, uporabite odobreni montažni pribor in sledite navodilom proizvajalca za montažo.

#### 🛕 OPOZORILO: NAPAJALNI VODI! NEVARNO ZA ŽIVLJENJE ZARADI MOŽNOSTI ELEKTRIČNEGA UDARA!

Poskrbite za ustrezne ukrepe, da preprečite poškodbo napajalnih vodov (električnega, plinskega, vodnega) pri nameščanju na steno.

Alokoli monitorja pustite nekaj prostora, kot je prikazano spodaj. V nasprotnem primeru je lahko kroženje zraka nezadostno, zato lahko pregrevanje povzroči požar ali poškodbe na monitorju.

Če želite preprečiti morebitne poškodbe, npr. odstopanje plošče iz okvirja, zagotovite, da monitor ni nagnjen navzdol za več kot -5 stopinj. Če prekoračite največji dovoljeni kot navzdol, ki znaša -5 stopinj, jamstvo ne krije morebitnih poškodb monitorja.

Spodaj so prikazana priporočena prezračevalna območja okoli monitorja, če je ta nameščen na steno ali stojalo:

#### Namestitev na stojalo

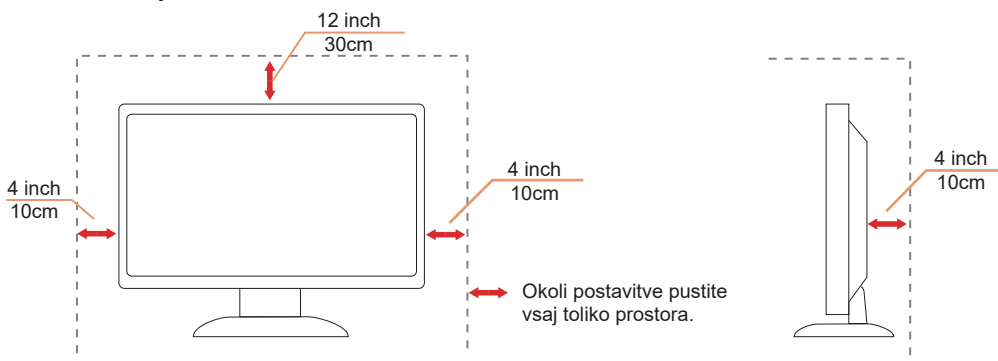

# Čiščenje

🕂 Omarico redno čistite z mehko krpo, navlaženo z vodo.

Pri čiščenju uporabite mehko krpo iz bombaža ali mikrovlaken. Krpa naj bo vlažna in skoraj suha, da preprečite vdor tekočine v ohišje.

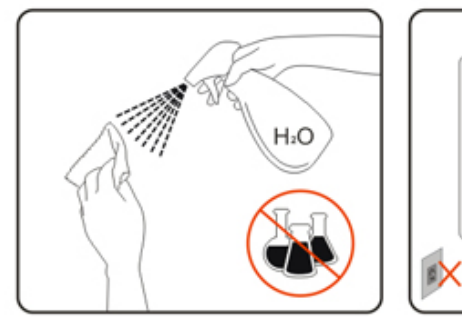

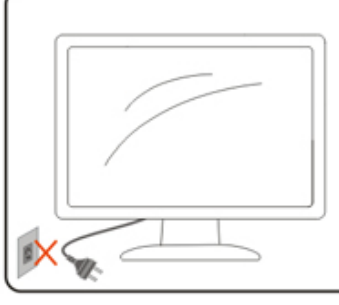

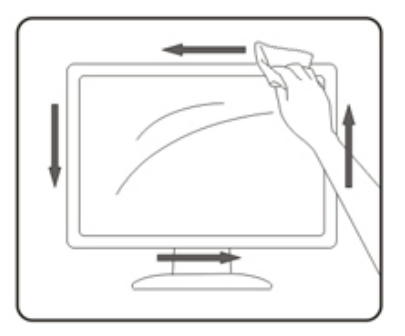

🕂 Pred čiščenjem izdelka odklopite napajalni kabel.

## Drugo

🕂 Če iz izdelka prihaja čuden vonj, zvok ali dim, TAKOJ odklopite napajalni kabel in stopite v stik s servisnim centrom.

Prepričajte se, da kakšna miza ali zavesa ne ovira prezračevalnih odprtin.

🕂 Med delovanjem OLED-monitor ne sme biti izpostavljen večjim vibracijam oziroma močnim udarcem.

🕂 Med njegovim delovanjem oziroma transportom, pazite, da monitorja ne izpostavljate udarcem oziroma padcem.

## 

Otrok nikoli ne pustite brez nadzora ob embalažnem materialu. Embalažni material predstavlja nevarnost za zadušitev. Otroci pogosto podcenjujejo nevarnosti.

Otroci naj se ne približujejo izdelku.

Vse dokumente shranite za prihodnjo uporabo. Ko izdelek izročite tretji osebi, priložite tudi navodila za namestitev in varnostne opombe.

🕂 Naprave ne nameščajte v bližino vira vročine in jo zaščitite pred neposredno sončno svetlobo.

🕂 Naprave nikoli ne izpostavljajte vlažnosti, kondenzaciji ali vlagi.

# Nastavitev

## Vsebina paketa

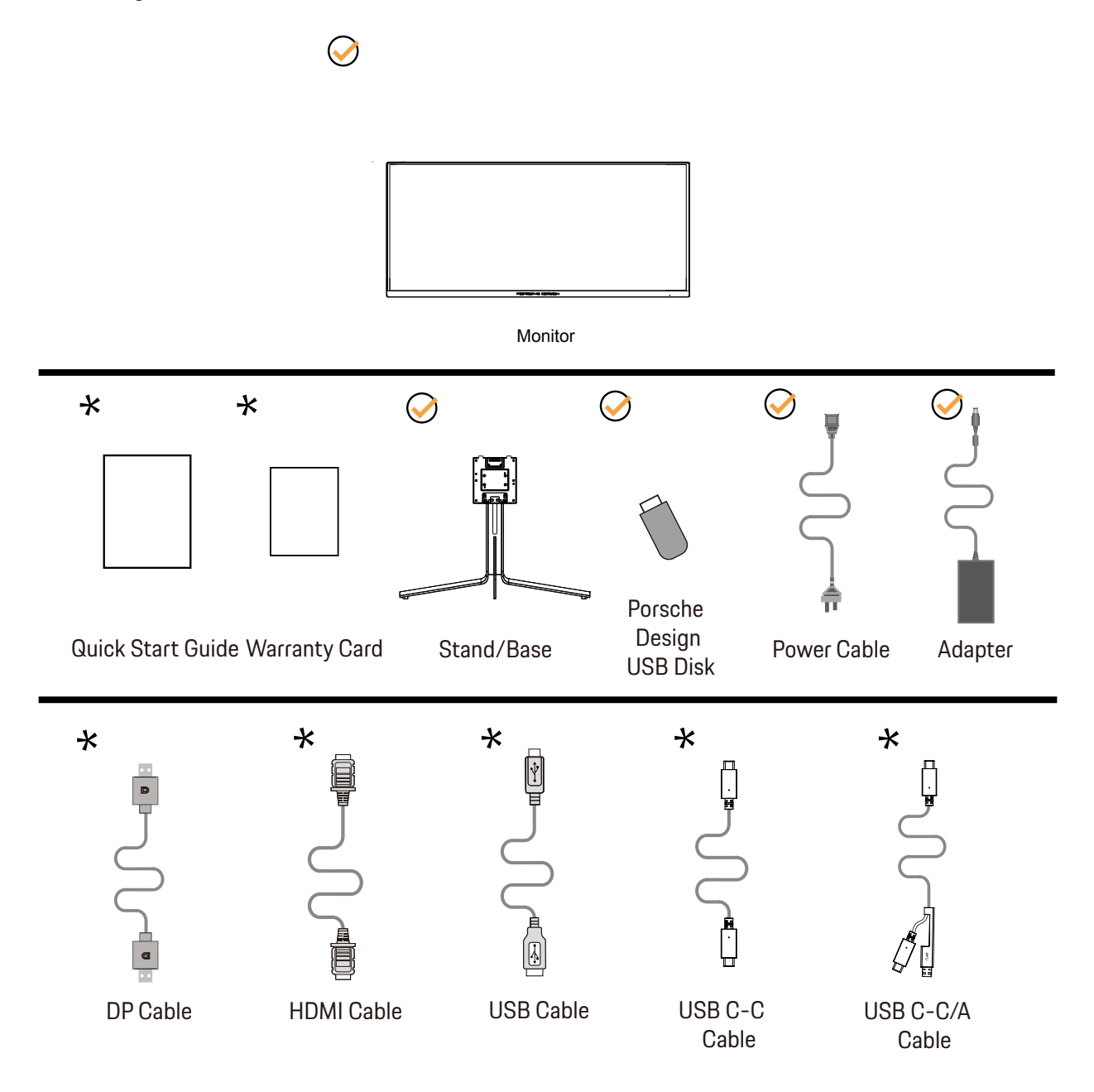

🛨 Za vse države in regije ne bodo na voljo vsi signalni kabli. Za podrobnosti se obrnite na lokalnega trgovca ali podružnico AOC.

# Namestitev stojala in podstavka

Ko nameščate ali snemate stojalo, sledite spodaj opisanim korakom.

Namestitev:

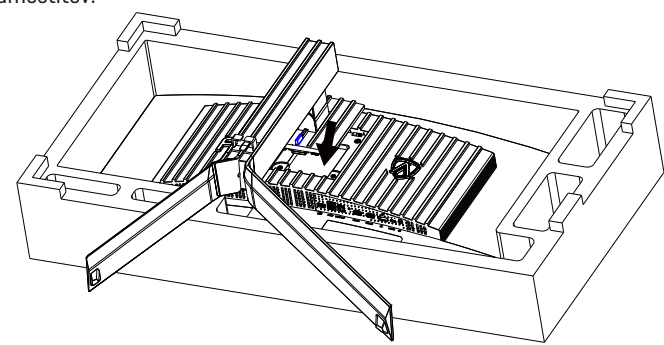

Odstranitev:

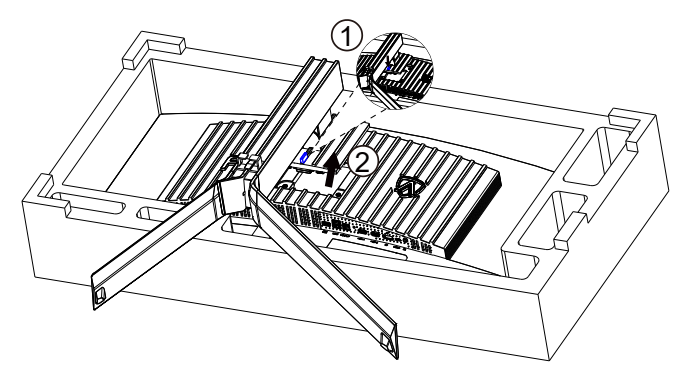

## Vzdrževanje zaslona

Če želite zmanjšati tveganje za zadrževanje slike na zaslonu, redno izvajajte naslednje vzdrževanje. Neupoštevanje teh navodil lahko razveljavi vašo garancijo.

#### Izogibajte se daljšemu prikazovanju mirujoče slike.

Mirujoča slika se nanaša na sliko, ki se sčasoma ne spreminja, na primer fotografijo.

Mirujoča slika lahko trajno poškoduje zaslon QD-OLED, zaradi česar se slika še naprej prikazuje, ko ni več aktivno prikazana. Za najboljše rezultate:

1. Brez statičnih slik. Mirujoče slike ne prikazujte dlje časa (4 ure). To lahko povzroči ostanke slike zaslona (vžig). Če je treba sliko prikazati dlje časa, čim bolj zmanjšajte svetlost in kontrast.

2. Uporabite celozaslonski način. Pri gledanju videoposnetka z nabiralnikom ali stebri, na primer videoposnetka v razmerju 4 : 3, lahko pride do artefaktov. To težavo zmanjšajte s celozaslonskim načinom.

3. Brez nalepk. Nalepk ali nalepk ne postavljajte neposredno na zaslon. To lahko poškoduje zaslon.

#### • Tega zaslona ne uporabljajte neprekinjeno več kot štiri ure.

Ta izdelek uporablja številne tehnologije za zmanjšanje ali odpravo zadrževanja slike (vžiga). Uporabite privzete nastavitve zaslona, da preprečite ohranjanje slike in ohranite kakovost slike.

#### - Pixel Orbiting (Premik slike)

Orbita bo rahlo premaknila prikazano sliko na ravni slikovnih pik, enkrat na sekundo, da prepreči zadrževanje slike. Ta funkcija je privzeto »Vklopljeno (šibko)«, »Šibko« se premakne najmanj, »Močna« se premakne najbolj, »Izklop« onemogoči gibanje in poveča možnost zadrževanja slike. To lahko nastavite v meniju OSD.

#### Pixel Refresh(Odpravljanje zadrževanja slike)

Zasloni QD-OLED začnejo prikazovati zadrževanje slike, ko je mirujoča slika prikazana dlje časa, približno 4 ure neprekinjene uporabe. Če želite odstraniti ostanke slike, ki se začenjajo pojavljati, redno zaženite funkcije za odstranjevanje ostankov slike zaslona za najboljšo učinkovitost prikaza.

Naslednje funkcije imajo privzeto nastavitev »lzklopljeno«, vendar jih lahko uporabite za dodatno zaščito monitorja pred vžigom QD-OLED. Priporočljivo je, da za dodatno zaščito plošče vklopite te funkcije:

#### Screen Saver(Ohranjevalnik zaslona)

Bo funkcija ohranjevalnika zaslona zatemnila zaslon in preprečila lepljenje slike.

#### Logos Protection(Zaščita z več logotip)

ki zatemni zaslon, da zaščiti ploščo pred lepljenjem slike na mestih, kjer so zaznani logotipi.

#### Boundary Dimmer(Mejni zatemnjevalnik)

lahko funkcija mejnega zatemnjevalnika samodejno zazna in zatemni svetlost določenih območij z veliko razliko v stopnjah svetlosti.

#### Taskbar Dimmer(Zatemnjevalnik opravilne vrstice)

Tehnologija zatemnjevalnika opravilne vrstice zatemni območje opravilne vrstice na zaslonu.

#### ThermalProtection(Toplotna zaščita)

Kadar je temperatura monitorja več ko 60 stopinj Celzija, funkcija toplotne zaščite samodejno zatemni svetlost zaslona, da zagotovi ustrezno odvajanje toplote.

## Prilagajanje zornega kota

Za najboljši ogled priporočamo, da monitor gledate pod pravim kotom, nato pa ga nastavite na zorni kot po svoji izbiri. Med prilagajanjem zornega kota stojalo držite, da boste preprečili padec monitorja. Monitor lahko prilagodite tako, kot je prikazano na spodnji sliki:

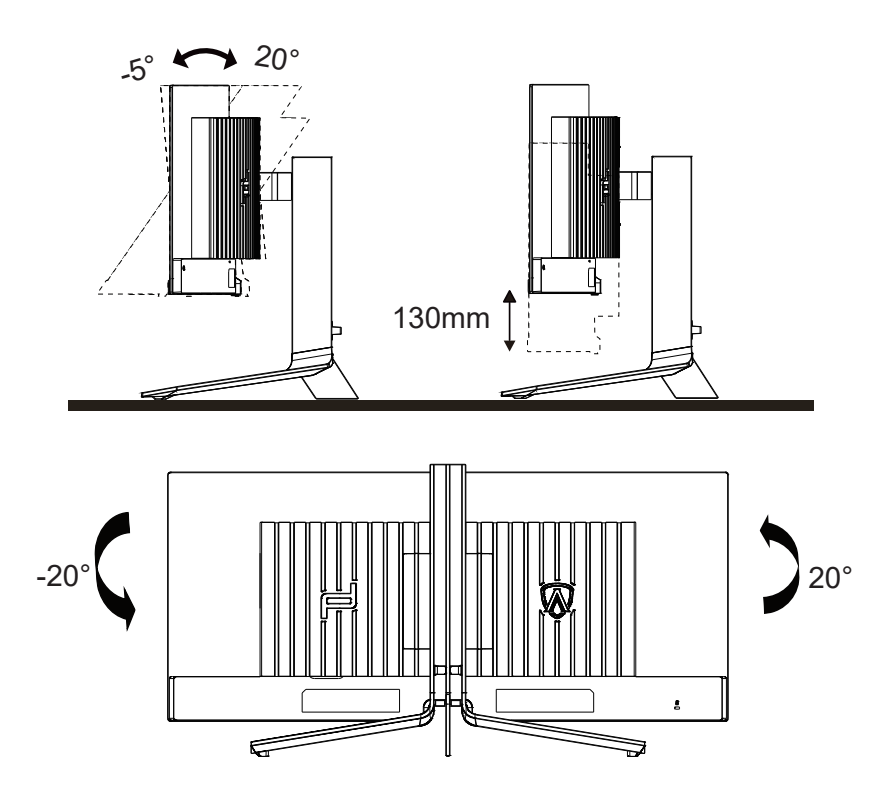

## 🤣 ОРОМВА:

Med spreminjanjem kota se ne dotikajte OLED zaslona. Tako OLED zaslona ne boste poškodovali oziroma zlomili.

#### Opozorilo:

- 1. Če želite preprečiti morebitne poškodbe zaslona, kot je odstopanje plošče, zagotovite, da monitor ni nagnjen navzdol za več kot –5 stopinj.
- 2. Med prilagajanjem kota monitorja ne pritiskajte na zaslon. Pridržite samo okvir.

## Priklop monitorja

Kabelski priključki na zadnji strani monitorja in računalnika:

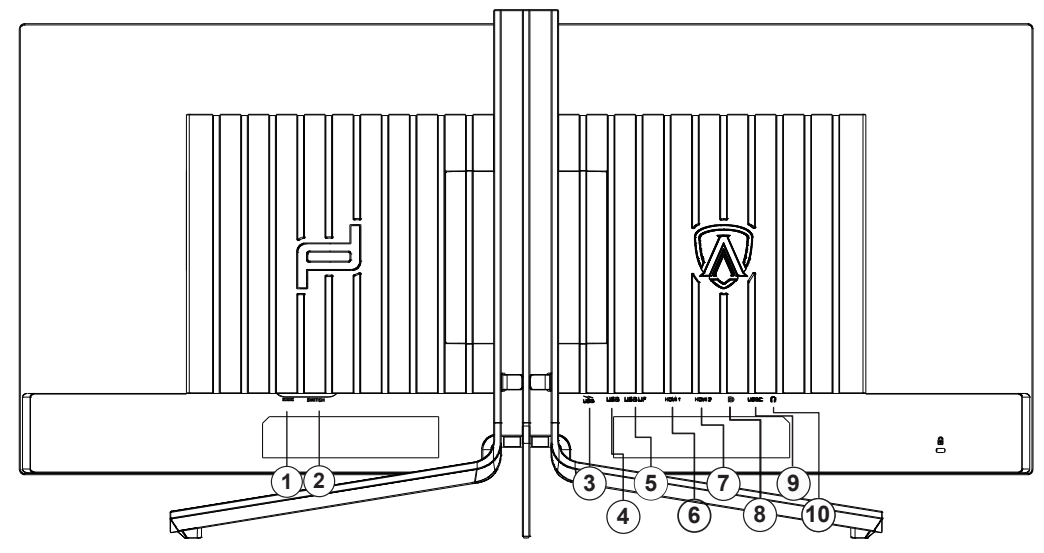

- 1. Napajanje
- 2. Gumb za vklop
- 3. USB 3.2 Gen1 + hitro polnjenjex1
- 4. USB 3.2 Gen1x2
- 5. USB UP
- 6. HDMI1
- 7. HDMI2
- 8. DisplayPort
- 9. USB C
- 10. Slušalke

#### Priključitev na računalnik

- 1. Napajalni kabel trdno priključite v zadnji del monitorja.
- 2. Ugasnite računalnik in izklopite napajalni kabel.
- 3. Signalni kabel monitorja priključite v video priključek na hrbtni strani računalnika.
- 4. Napajalni kabel računalnika in monitor vključite v bližnjo vtičnico.
- 5. Vklopite računalnik in monitor.

Če se na monitorju prikaže slika, je postopek namestitve dokončan. Če monitor slike ne prikaže, glejte poglavje Odpravljanje težav. Za zaščito opreme pred priklapljanjem vedno izklopite računalnik in OLED-monitor.

## Montaža na steno

Priprava za namestitev opcijske stenske nosilne roke.

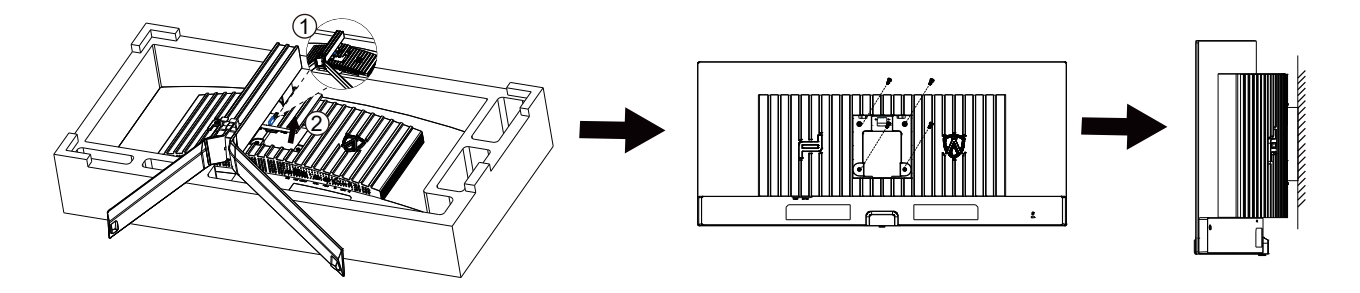

Monitor lahko pritrdite na stensko nosilno roko, ki je na voljo posebej. Pred tem postopkom odklopite napajanje. Sledite naslednjim korakom:

1. Odstranite osnovo.

2. Za sestavljanje stenske nosilne roke sledite navodilom proizvajalca.

3. Stensko nosilno roko namestite preko zadnjega dela monitorja. Odprtine na roki poravnajte z odprtinami na zadnjem delu monitorja. 4.Ponovno priključite kable. Za navodila za pritrditev na steno glejte uporabniški priročnik, ki je bil priložen opcijski stenski nosilni roki.

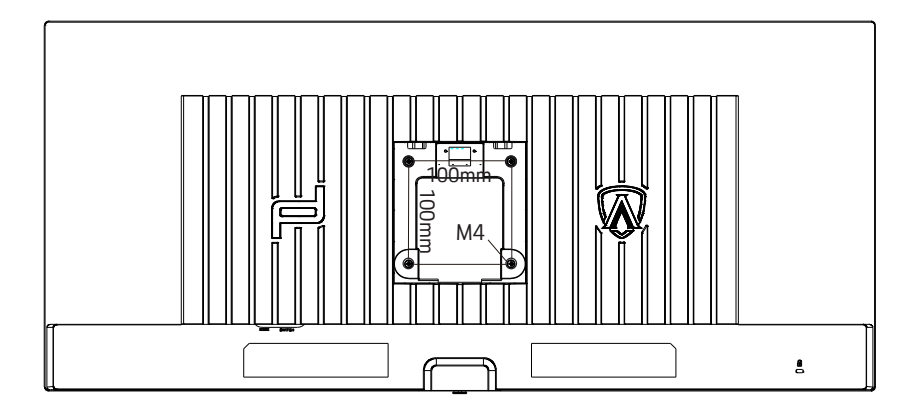

Specifikacija vijakov za stenske obešalnike M4 \* (10 + X) mm, (X = debelina nosilca za steno)

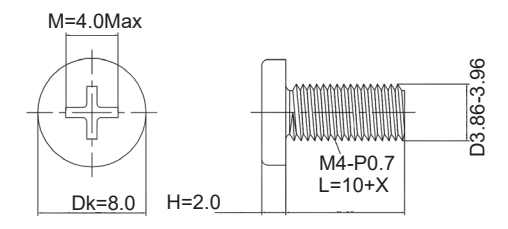

V Opomba: Pritrdilne vijačne luknje VESA niso na voljo za vse modele, prosimo preverite pri trgovcu ali uradnem oddelku AOC. Vedno se obrnite na proizvajalca za namestitev na steno.

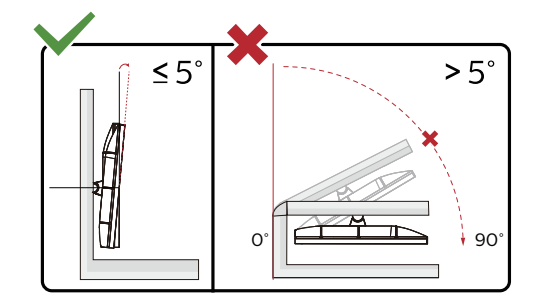

\* lzdelek se lahko razlikuje od monitorja, prikazanega na sliki.

#### Opozorilo:

- 1. Če želite preprečiti morebitne poškodbe zaslona, kot je odstopanje plošče, zagotovite, da monitor ni nagnjen navzdol za več kot –5 stopinj.
- 2. Med prilagajanjem kota monitorja ne pritiskajte na zaslon. Pridržite samo okvir.

## Funkcija Adaptive-Sync

- 1. Funkcija Adaptive-Sync deluje z vhodi DisplayPort/HDMI/USB C
- 2. Združljiva grafična kartica: spodaj so navedene priporočene grafične kartice, ki si jih lahko ogledate tudi na spletnem mestu <u>www.</u> <u>AMD.com</u>

#### Grafične kartice

- Radeon<sup>™</sup> RX Vega serije
- Radeon<sup>™</sup> RX 500 serije
- Radeon<sup>™</sup> RX 400 serije
- Radeon<sup>™</sup> R9/R7 300 serije (z izjemo serije R9 370/X, R7 370/X, R7 265)
- Radeon<sup>™</sup> Pro Duo (2016)
- Radeon<sup>™</sup> R9 Nano serije
- Radeon<sup>™</sup> R9 Fury serije
- Radeon<sup>™</sup> R9/R7 200 serije (z izjemo serije R9 270/X, R9 280/X)

#### Procesorji

- AMD Ryzen<sup>™</sup> 7 2700U
- AMD Ryzen<sup>™</sup> 5 2500U
- AMD Ryzen<sup>™</sup> 5 2400G
- AMD Ryzen<sup>™</sup> 3 2300U
- AMD Ryzen<sup>™</sup> 3 2200G
- AMD PRO A12-9800
- AMD PRO A12-9800E
- AMD PRO A10-9700
- AMD PRO A10-9700E
- AMD PRO A8-9600
- AMD PRO A6-9500
- AMD PRO A6-9500E
- AMD PRO A12-8870
- AMD PRO A12-8870E
- AMD PRO A10-8770
- AMD PRO A10-8770E
- AMD PRO A10-8750B
- AMD PRO A8-8650B
- AMD PRO A6-8570
- AMD PRO A6-8570E
- AMD PRO A4-8350B
- AMD A10-7890K
- AMD A10-7870K
- AMD A10-7850K
- AMD A10-7800
- AMD A10-7700K
- AMD A8-7670K
- AMD A8-7650K
- AMD A8-7600
- AMD A6-7400K
- •

## HDR

Združljiv je z vhodnimi signali v obliki HDR10.

Zaslon bo morda samodejno aktiviral funkcijo HDR, če sta predvajalnik in vsebina združljiva. Za informacije o združljivosti naprave in vsebine se obrnite na proizvajalca naprave in ponudnika vsebine. Izberite »Izklopi« za funkcijo HDR, če želite preprečiti samodejno aktiviranje funkcije.

#### Opomba:

- 1. Za vmesnik DisplayPort/HDMI v različicah sistema Windows 10, ki so starejše od različice V1703, vam ni treba konfigurirati nobene posebne nastavitve.
- 2. Na voljo je samo vmesnik HDMI, vmesnik DisplayPort pa ne deluje v različici V1703 sistema Windows 10.
- 3. Ločljivost 3440 x1440 pri 60Hz je priporočena samo za predvajalnike diskov Blu-ray Player ter konzole Xbox in PlayStation.
- a. Ločljivost zaslona je nastavljena na 3440 x1440slikovnih pik, funkcija HDR pa je vnaprej nastavljena na Vklopljeno.
- b. Po zagonu aplikacije lahko najboljši učinek HDR dosežete tako, da nastavite ločljivost na 3440 x1440(če je na voljo).

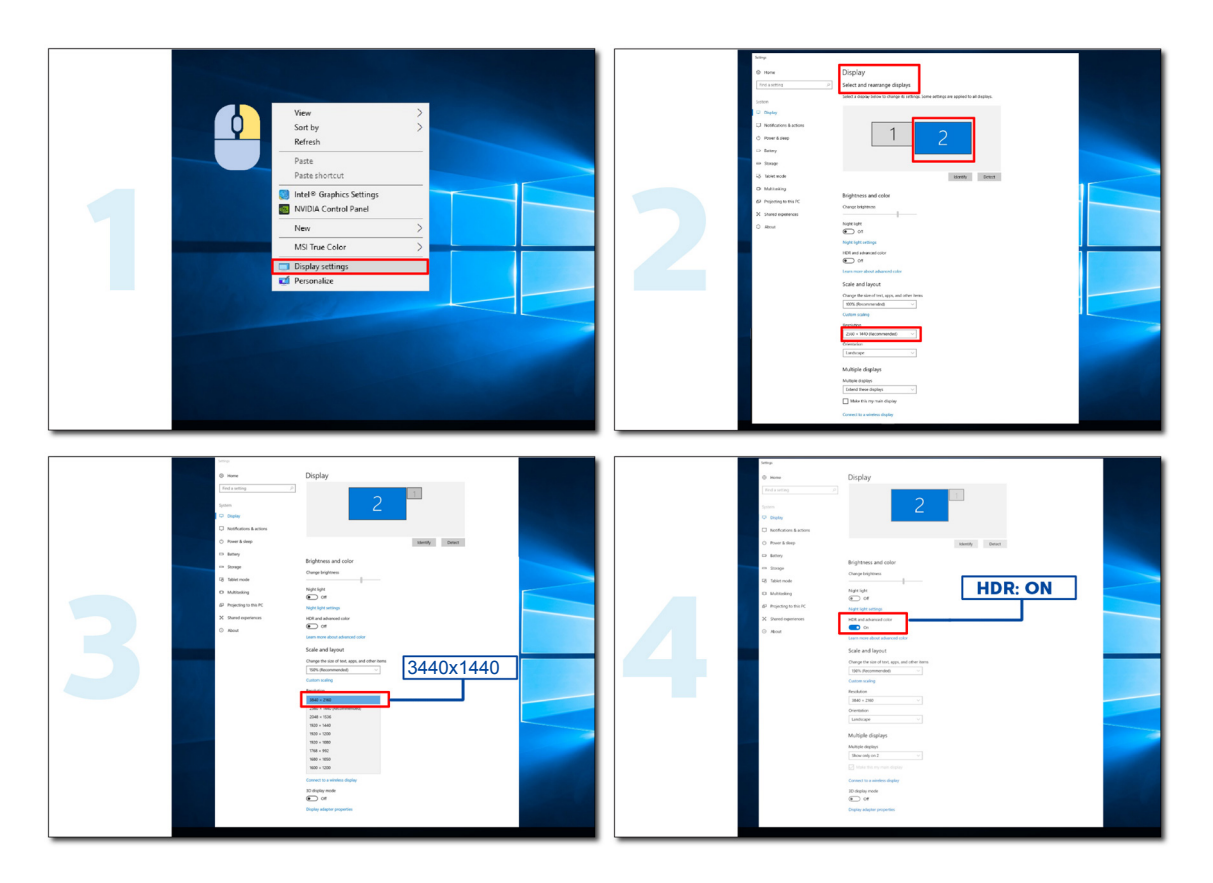

## Funkcija KVM

#### Kaj je KVM?

S pomočjo funkcije KVM lahko na enem monitorju AOC prikažete dva osebna računalnika ali dva prenosnika oziroma en osebni računalnik in en prenosnik ter obe napravi upravljate z enim kompletom tipkovnice in miške. Z izbiro vira vhodnega signala v Izbira vhoda v zaslonskem meniju preklopite upravljanje osebnega računalnika ali prenosnika.

#### Način uporabe funkcije KVM

1. korak: Eno napravo (osebni računalnik ali prenosnik) priključite na monitor prek USB C.

2. korak: Drugo napravo priključite v monitor prek vhoda HDMI ali DisplayPort. Nato to napravo priključite v monitor s pomočjo povratnega USB.

3. korak: Prek vrat USB priključite zunanje naprave (tipkovnico in miško) v monitor.

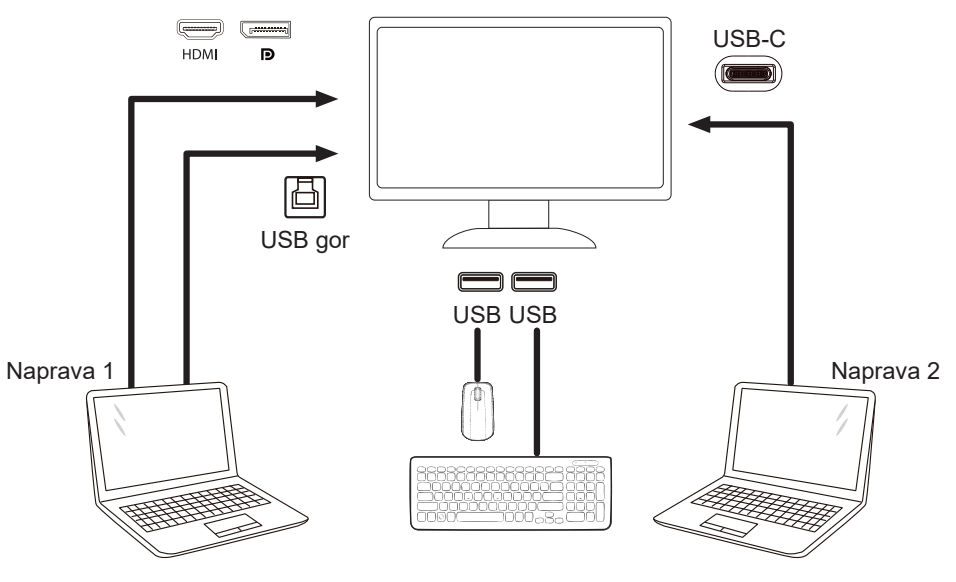

Opomba: Zasnova zaslona se lahko razlikuje od tiste, prikazane na sliki.

4. korak: Vstopite v zaslonski meni. Pojdite na stran za nastavitev zaslonskega menija in v zavihku Izbira USB izberite Samodejno, USB C ali USB GOR.

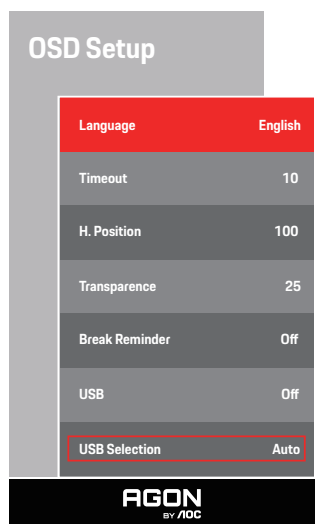

| USB Selection<br>(Izbira USB) | Opis funkcije                                                          |
|-------------------------------|------------------------------------------------------------------------|
| Auto (Samodejno)              | Samodejno izbere USB C ali USB Up (USB gor), odvisno od vhodnega vira. |
| USB-C                         | Prek kabla Type-C zagotavlja funkcijo USB Hub (Zvezdišče USB).         |
| USB Up (USB gor)              | Prek kabla USB B zagotavlja funkcijo USB Hub (Zvezdišče USB).          |

# Prilagajanje

## Hitre tipke

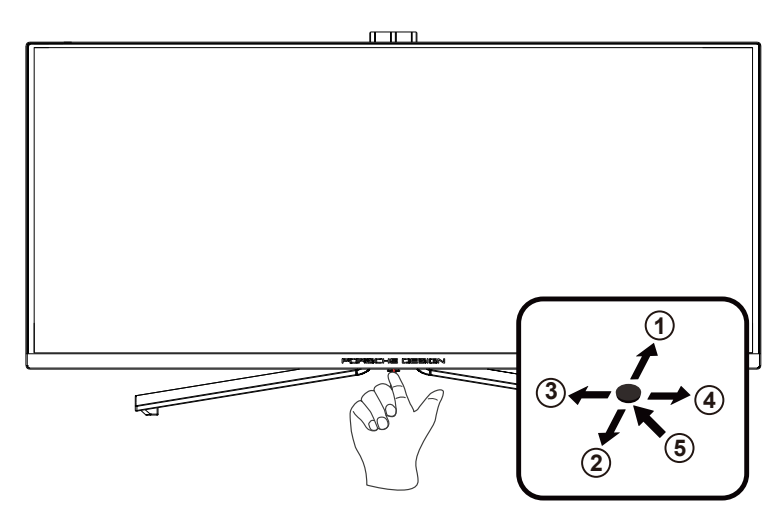

| 1 | Vir/navzgor               |
|---|---------------------------|
| 2 | Točka za ciljanje/navzdol |
| 3 | lgralni način/levo        |
| 4 | Svetloba FX/desno         |
| 5 | Napajanje/meni/vnos       |

#### Napajanje/meni/vnos

Za vklop monitorja pritisnite gumb za vklop/izklop.

Kadar zaslonski meni ni prikazan, pritisnite za prikaz zaslonskega menija ali potrditev izbire. Za izklop monitorja gumb pridržite 2 sekundi.

#### Točka za ciljanje/navzdol

Če ni zaslonskega menija, pritisnite gumb za točko za ciljanje, da prikažete ali skrijete točko za ciljanje.

#### lgralni način/levo

Če zaslonski meni ni prikazan, pritisnite tipko »levo«, da odprete funkcijo igralnega načina, in nato pritisnite tipko »levo« ali »desno«, da izberete igralni način (FPS, RTS, Racing (Dirkanje), Gamer 1 (Igralec 1), Gamer 2 (Igralec 2) ali Gamer 3 (Igralec 3)) na podlagi različnih vrst iger.

#### Svetloba FX/desno

Če ni zaslonskega menija, pritisnite tipko "desno", da aktivirate funkcijo Light FX.

#### Vir/navzgor

Če je zaslonski meni zaprt, gumb »Vir« deluje kot hitra tipka za izbiro vira.

# OSD Setting (Nastavitve OSD)

Osnovna in enostavna navodila na kontrolnih tipkah.

| PORSCHE DESIGN                                                                                                  |
|----------------------------------------------------------------------------------------------------|
|                                                                                                    |
| OSD Setup                                                                                                    |
|                                                                                                    |
| OLED Care/Extra                                                                                                 |
| Light FX                                                                                                    |
|                                                                                                    |
| Audio                                                                                                    |
| the second second second second second second second second second second second second second second second se |
| Color Setup                                                                                                    |
|                                                                                                    |
| Image Setup                                                                                                    |
|                                                                                                    |
| Luminance                                                                                                    |
|                                                                                                    |
| Game Setting                                                                                                    |
|                                                                                                    |
|                                                                                                    |

- 1). Za aktivacijo okna OSD pritisnite tipko MENU (Meni).
- 2). Funkcija zaklepanja/odklepanja zaslonskega menija: Za zaklepanje ali odklepanje zaslonskega menija pritisnite in držite tipko navzdol 10 s, medtem ko funkcija zaslonskega menija ni aktivna.

#### Opombe:

- 1). Če je na izdelku na voljo samo en vhod za signal, je možnost »Input Select« (Izbira vhoda) onemogočena.
- 2). Načini ECO (razen standardnega načina), način DCB uporabljate lahko le enega od teh načinov hkrati.

## Game Setting (Nastavitev igre)

PORSCHE DESIGN

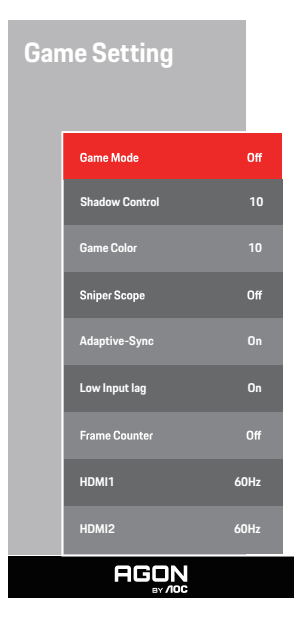

|                                                           | izklop                      | Brez optimizacije igre Smart image                                                                                                    |
|-----------------------------------------------------------|-----------------------------|----------------------------------------------------------------------------------------------------|
|                                                           | FPS                         | Za igranje iger FPS (prvoosebnih strelskih iger). Izboljša podrobnosti<br>črnin v temnih temah.                                                                                                    |
|                                                           | RTS                         | Za igranje iger RTS (način strategije v realnem času). Izboljša<br>kakovost slike.                                                                                                    |
| (Igralni način)                                           | Racing (Dirkanje)           | Za igranje dirkalnih iger. Zagotavlja hitrejši odziv in visoko nasičenost barv.                                                                                                    |
|                                                           | Gamer 1<br>(Igralec 1)      | Želene uporabnikove nastavitve, shranjene kot »lgralec 1«.                                                                                                    |
|                                                           | Gamer 2<br>(Igralec 1)      | Želene uporabnikove nastavitve, shranjene kot »lgralec 2«.                                                                                                    |
|                                                           | Gamer 3<br>(Igralec 1)      | Želene uporabnikove nastavitve, shranjene kot »lgralec 3«.                                                                                                    |
| Shadow Control<br>(Nadzor senc)                           | 0-20                        | <ul> <li>Privzeta nastavitev za »Shadow Control« (Nadzor senc) je 10, vendar<br/>lahko končni uporabnik prilagodi to nastavitev od 10 do 20 ali 0, da<br/>poveča kontrast za jasno sliko.</li> <li>1. Če je slika pretemna, da bi bile podrobnosti jasno prikazane,<br/>prilagodite to nastavitev od 10 do 20 za jasno sliko.</li> <li>2. Če je slika preveč bela, da bi bile podrobnosti jasno prikazane,<br/>prilagodite to nastavitev od 10 do 0 za jasno sliko.</li> </ul> |
| Game Color                                                | 0-20                        | Možnost Barva za igre zagotavlja ravni od 0 do 20 za prilagajanje                                                                                                    |
| Sniper Scope                                              | izklop / 1.0 / 1.5<br>/ 2.0 | Lokalno povečajte, da boste med streljanjem orožje lažje usmerili v<br>tarčo.                                                                                                    |
| Adaptive-Sync                                             | Vkop/izklop                 | Onemogočite ali omogočite Adaptive-Sync .                                                                                                    |
| Low input Lag<br>(Zakasnitev šibkega<br>vhodnega signala) | Vklop/izklop                | Izklopite medpomnjenje sličic, da zmanjšate zakasnitev vhodnega<br>signala                                                                                                    |

| Števec okvirjev | lzklop/desno<br>zgoraj/desno<br>spodaj/levo<br>spodaj/levo zgoraj | Prikaže V-frekvenco v izbranem vogalu<br>(Funkcija števca okvirjev deluje le z grafično kartico AMD.) |
|-----------------|-------------------------------------------------------------------|----------------------------------------------------------------------------------------------------|
| HDMI1           | 60Hz/240Hz                                                        | When using the PS2(3) ,XBOX or DVD player, please change the OSD setting to "60Hz"                    |
| HDMI2           | 60Hz/240Hz                                                        | When using the PS2(3) ,XBOX or DVD player, please change the OSD setting to "60Hz"                    |

#### Opomba:

Če je možnost »HDR« v razdelku »Image Setup« (Nastavitev slike) nastavljena na »On« (Vklop) in vhodni vir vsebuje vsebino HDR, ne morete prilagoditi elementov »Game Mode« (Način za igranje iger), »Shadow Control« (Upravljanje sen), »Game Color (Barva igre) v razdelku »Game Setting« (Nastavitev igre).

### Luminance (Svetilnost)

PORSCHE DESIGN

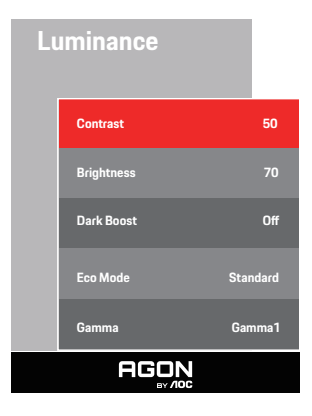

| Contrast<br>(Kontrast)   | 0-100                                                                                                    | Kontrast iz digitalnega registra. |
|--------------------------|----------------------------------------------------------------------------------------------------|-----------------------------------|
| Brightness<br>(Svetlost) | 0-100                                                                                                    | Prilagoditev odzadnje osvetlitve  |
| Dark Boost               | Off/Level 1/Level 2/         Ta funkcija izboljša temne prizore, ne da bi pretirano os           Level 3         osvetljena območja. |                                   |
| Eco Mode<br>(Način Eko)  | Standard (Standardno)                                                                                                    | Standardni način                  |
|                          | Text (Besedilo)                                                                                                    | Besedilni način                   |
|                          | Internet                                                                                                    | Internetni način                  |
|                          | Game (Igre)                                                                                                    | Igralni način                     |
|                          | Movie (Film)                                                                                                    | Filmski način                     |
|                          | Sports (Šport)                                                                                                    | Športni način                     |
|                          | Reading (Branje)                                                                                                    | Način branja                      |
| Gamma (Gama)             | Gamma1 (Gama 1)                                                                                                    | Prilagoditev na Gama 1            |
|                          | Gamma2 (Gama 2)                                                                                                    | Prilagoditev na Gama 2            |
|                          | Gamma3 (Gama 3)                                                                                                    | Prilagoditev na Gama 3            |

#### Opomba:

Če je možnost »HDR« v razdelku »Image Setup« (Nastavitev slike) nastavljena na »On« (Vklop) in vhodni vir vsebuje vsebino HDR, ne morete prilagoditi elementa »Luminance« (Svetilnost).

### Image Setup (Nastavitev slike)

PORSCHE DESIGN

| lm | Image Setup |          |  |  |
|----|-------------|----------|--|--|
|    | HDR Mode    | Off      |  |  |
|    | PIP Setting | On       |  |  |
|    | Main Source | DP       |  |  |
|    | Sub Source  | HDMI1    |  |  |
|    | Size        | DP       |  |  |
|    | Position    | Right-Up |  |  |
|    | Audio       | Off      |  |  |
|    | Swap        | Off      |  |  |
|    | AGON        |          |  |  |

| HDR                                             | Off /HDR True Black/HDR<br>1000 Max/HDR Picture /<br>HDR Movie / HDR Game /<br>HDR Native | Omogoči ali onemogoči HDR              |  |
|-------------------------------------------------|-------------------------------------------------------------------------------------------|----------------------------------------|--|
| HDR Mode<br>(Način HDR)                         | Off / HDR Picture / HDR<br>Movie / HDR Game                                               | Onemogočite ali omogočite način HDR.   |  |
| PIP Setting (Nastavitve<br>PIP (slike v sliki)) | Off (Izklop) / PIP / PBP                                                                  | Omogoči ali onemogoči PIP ali PBP      |  |
| Main Source (Glavni vir)                        |                                                                                           | Izbira vira glavnega zaslona           |  |
| Sub Source<br>(Sekundardni vir)                 |                                                                                           | Izbira vira sekundarnega zaslona       |  |
| Size (Velikost)                                 | Small (Majhna) / Middle<br>(Srednja) / Large (Velika)                                     | Izbira velikosti zaslona               |  |
|                                                 | Right-up (Desno zgoraj)                                                                   |                                        |  |
|                                                 | Right-down (Desno spodaj)                                                                 |                                        |  |
| Position (Polozaj)                              | Left-up                                                                                   | Izdira lokacije zasiona                |  |
|                                                 | Left-down                                                                                 |                                        |  |
| Audio (Zvoki)                                   | On (Vklop): Sub Audio                                                                     | Omogoči ali onemogoči nastavitve zvoka |  |
|                                                 | Off (Izklop): Main Audio                                                                  |                                        |  |
| Swap (Izmenjava)                                | Un (VKIOPJ: Swap                                                                          | Izmenjava vira zaslona                 |  |
|                                                 | Uff (Izklop): brez dejanja                                                                |                                        |  |

#### Opomba:

1) Ko je zaznan HDR, se prikaže možnost »HDR«, da jo lahko prilagodite. Če HDR ni zaznan, se prikaže možnost »HDR Mode« (Način HDR), da jo lahko prilagodite.

2) Ko je HDR nastavljen na "non-off", poleg "HDR", "Luminous Max" pod "nastavitev slike" drugih elementov ni mogoče prilagoditi.

3) Če je funkcija PIP/PBP vklopljena, je združljivost glavnega/pomožnega vhodnega vira naslednja:

| PIP/PBP    |       | Main source |       |    |       |
|------------|-------|-------------|-------|----|-------|
|            |       | HDMI1       | HDMI2 | DP | USB-C |
|            | HDMI1 | V           | V     | V  | V     |
| Sub source | HDMI2 | V           | V     | V  | V     |
|            | DP    | V           | V     | V  | V     |
|            | USB-C | V           | V     | V  | V     |

### Color Setup (Nastavitev barv)

PORSCHE DESIGN

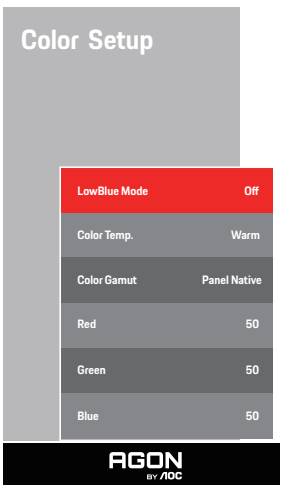

| LowBlue<br>Mode(Način<br>LowBlue) | lzklop/večpredstavnost/<br>internet/pisarna/branje | Z upravljanjem temperature barve zmanjša količino valovne dolžine modre svetlobe. |
|-----------------------------------|----------------------------------------------------|-----------------------------------------------------------------------------------|
|                                   | Warm (Topla)                                       | Priklic tople barvne temperature iz EEPROM.                                       |
| Color Temp.                       | Normal (Normalna)                                  | Priklic normalne barvne temperature iz EEPROM.                                    |
| (Barvna temp.)                    | Cool (Hladna)                                      | Priklic hladne barvne temperature iz EEPROM.                                      |
|                                   | User (Uporabnik)                                   | Priklic uporabniške barvne temperature iz EEPROM.                                 |
|                                   | Panel Native / NTSC / sRGB /                       |                                                                                   |
|                                   | Display-P3 / DCI-P3 / DCI-P3                       |                                                                                   |
| Color Gamut                       | (D50) / Adobe RGB / Adobe                          | Izberite drug barvni prostor.                                                     |
|                                   | RGB (D50) / Rec. 2020 / Rec.                       |                                                                                   |
|                                   | 709                                                |                                                                                   |
| Red (Rdeča)                       | 0-100                                              | Ojačitev rdeče barve iz digitalnega registra.                                     |
| Green (Zelena)                    | 0-100                                              | Ojačitev zelene barve iz digitalnega registra.                                    |
| Blue (Modra)                      | 0-100                                              | Ojačitev modre barve iz digitalnega registra.                                     |

#### Opomba:

Če je možnost »HDR« v razdelku »Image Setup« (Nastavitev slike) nastavljena na »On« (Vklop) in vhodni vir vsebuje vsebino HDR, ne morete prilagoditi elementa »Color Setup« (Nastavitev barv).

### Audio

PORSCHE DESIGN

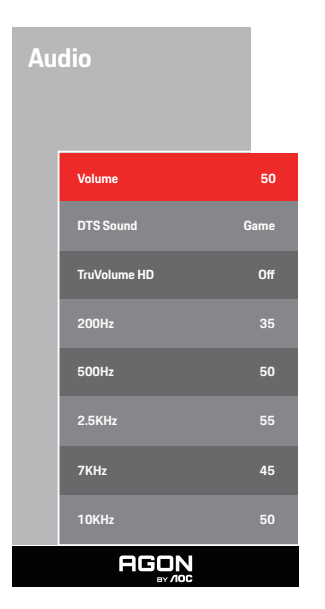

| Volume (Glasnost)       | 0-100                                                     | Prilagoditev glasnosti                                                                                 |
|-------------------------|-----------------------------------------------------------|----------------------------------------------------------------------------------------------------|
| DTS Sound<br>(Zvok DTS) | lgra / Rock / Klasična<br>/ živo / Gledališče /<br>izklop | "Izberite način zvoka DTS.<br>Opomba: Preklop med načini lahko traja do 2 sekundi."                    |
| TruVolume HD            | Off (Izklop)/ On<br>(Vklop)                               | Onemogočite ali omogočite TruVolume HD.                                                                |
| 200Hz                   | 0-100                                                     | Nizkofrekvenčni bazni zvok, tudi korenska zvočne frekvenca akorda v<br>tonu.                           |
| 500Hz                   | 0-100                                                     | Večinoma se uporablja za glasovno izražanje (npr. petje, branje),<br>krepitev debeline in moči glasov. |
| 2.5KHz                  | 0-100                                                     | Ta frekvenca ima veliko prodorno moč in lahko izboljša jasnost zvoka.                                  |
| 7KHz                    | 0-100                                                     | Izboljša jasnost glasov.                                                                               |
| 10KHz                   | 0-100                                                     | Visoki glasbeni toni so najobčutljivejši na visokofrekvenčno izvajanje zvoka.                          |

## Light FX (Svetloba FX)

PORSCHE DESIGN

| Lig | ht FX         |           |  |  |
|-----|---------------|-----------|--|--|
|     | Light FX      | Medium    |  |  |
|     | Light FX Mode | Breathing |  |  |
|     | Pattern       | Rainbow   |  |  |
|     | Foreground R  | 50        |  |  |
|     | Foreground G  | 50        |  |  |
|     | Foreground B  | 50        |  |  |
|     | Background R  | 50        |  |  |
|     | Background G  | 50        |  |  |
|     | Background B  | 50        |  |  |
|     |               |           |  |  |

| Light FX<br>(Svetloba FX)                                                                                   | Izklopljeno / Nizko / Srednje /<br>Močno                                                                                                    | Izberite intenzivnost Light FX.                                                                        |
|----------------------------------------------------------------------------------------------------|----------------------------------------------------------------------------------------------------|----------------------------------------------------------------------------------------------------|
| Light FX Mode<br>(Način svetlobe FX)                                                                        | Statično / Preprost premik /<br>Postopni premik / Preprosto<br>zapolnjevanje / Enosmerno<br>zapolnjevanje / Dvosmerno<br>zapolnjevanje / Dihanje /<br>Točka gibanja / Povečava /<br>Razbarvanje / Val / Utripanje /<br>Predstavitev | Izberite način svetlobe FX                                                                             |
| Pattern (Vzorec)                                                                                            | Rdeča / zelena / modra /<br>Mavrica / kot določi uporabnik                                                                                                    | Izberite Vzorec svetlobe FX                                                                            |
| ForegroundR<br>(Barva ospredja R)<br>ForegroundG<br>(Barva ospredja G)<br>ForegroundB<br>(Barva ospredja B) | 0–100                                                                                                    | Uporabnik lahko prilagodi barvo ospredja svetlobe FX, ko je<br>vzorec nastavljen na »določi uporabnik« |
| BackgroundR<br>(Ozadje R)<br>BackgroundG<br>(Ozadje G)<br>BackgroundB<br>(Ozadje B)                         | 0-100                                                                                                    | Uporabnik lahko prilagodi barvo ozadja svetlobe FX, ko je<br>vzorec nastavljen na »določi uporabnik«   |

## OLED Care/Extra(Dodatno)

| ED Care/Extr           | ra           | OLED C | are/Extra             |    |
|------------------------|--------------|--------|-----------------------|----|
| Pixel Orbiting         | Weak         | Off1   | Timer                 |    |
| Auto Warning           | On           | Imag   | ge Ratio              | Wi |
| Pixel Refresh          | Off          | DDC    | /CI                   | Y  |
| Screen Saver           | Off          | Rese   | et                    |    |
| Logos Protection       | Off          |        |                       |    |
| Boundary Dimmer        | Off          |        |                       |    |
| Taskbar Dimmer         | Off          |        |                       |    |
| Thermal Protection     | Off          |        |                       |    |
| Input Select           | Auto         |        |                       |    |
| Resolution: 3440 (H) x | 1440 (V) SDR | Tim    | e after Pixel Refresh | 0  |
| H.Frequency: 97 KHz    |              | Pixe   | Refresh Counts        |    |
| V.Frequency: 60 Hz     |              |        |                       |    |
| AGON                   |              |        | OCON                  |    |

| Pixel Orbiting<br>(Premik slike)         | Off (lzklop) / Weak (šibko) /<br>Medium (srednje) / Strong<br>(močno) | Uporablja se za vklop funkcije Pixel Orbiting za<br>zmanjšanje verjetnosti pojava zadrževanja slike.<br>Priporočena nastavitev funkcije: »On« (Vklop).<br>Ko je ta funkcija omogočena, se bodo slikovne pike<br>krožno premikale kot celota. Amplituda gibanja temelji<br>na nastavitvah. Premaknjen znak je lahko odrezan<br>ob strani. Če izberete možnost »Strong« (močno),<br>najverjetneje ne bo prišlo do zadrževanja slike, morda pa<br>boste opazili, da je slika ob strani odrezana. |
|------------------------------------------|-----------------------------------------------------------------------|----------------------------------------------------------------------------------------------------|
| Auto Warning<br>(Samodejno<br>opozorilo) | On (Vklop)/Off (Izklop)                                               | Izklopite/vklopite funkcijo samodejnega poziva<br>Osveževanje slikovnih pik.<br>Zaslon samodejno prikaže meni, ki spomni uporabnika,<br>da vsake 4 ure zažene Osveževanje slikovnih pik.<br>Če izberete zapri, se samodejni poziv ne bo več<br>samodejno pojavljal pozivni meni Osveževanje slikovnih<br>pik. Če ne opravite Osveževanje slikovnih pik ob pravem<br>času, se poveča tveganje ostanka slike na zaslonu.<br>Nadaljujte previdno.                                                |

|                                                |                                                                                                    | Uporablja se za omogočanje in zagon Osveževanje                                                                                                    |
|------------------------------------------------|----------------------------------------------------------------------------------------------------|----------------------------------------------------------------------------------------------------|
|                                                |                                                                                                    | slikovnih pik za odpravo pojava zadrževanja slike.                                                                                                    |
|                                                |                                                                                                    | Po zagonu izberite v pozivu možnost »Yes« (Da), nato                                                                                                    |
| Pixel Refresh                                  |                                                                                                    | pa bo zaslon samodejno izklopil prikaz. Ohranite                                                                                                    |
| (Osveževanje                                   | On (Vklop)/Off (Izklop)                                                                                                    | napajanje in ne pritisnite nobene tipke. Indikator za                                                                                                    |
| slikovnih pik)                                 |                                                                                                    | napajanje utripa belo (vklopljen je 1 sekundo/izklopljen                                                                                                    |
|                                                |                                                                                                    | 1 sekundo), celoten postopek pa traja 10 minut.                                                                                                    |
|                                                |                                                                                                    | Indikator napajanja se na koncu izklopi, zaslon pa se                                                                                                    |
|                                                |                                                                                                    | preklopi v stanje pripravljenosti.                                                                                                    |
| Screen Saver<br>(Ohranjevalnik<br>zaslona)     | Off / Slow / Fast                                                                                                    | Ko je za določeno obdobje zaznana ista statična slika,<br>bo funkcija ohranjevalnika zaslona zatemnila zaslon in<br>preprečila lepljenje slike.                                                                          |
| Logos Protection<br>(Zaščita z več<br>logotip) | Off/1/2                                                                                                    | iKadar je na zaslonu zaznanih več statičnih logotipov,<br>predlagamo, da vklopite funkcijo zaščite z več logotipi,<br>ki zatemni zaslon, da zaščiti ploščo pred lepljenjem slike<br>na mestih, kjer so zaznani logotipi. |
| Devenden v Dimense                             |                                                                                                    | Pri posebnih razmerjih višina/širina, ki imajo črno                                                                                                    |
| Boundary Dimmer                                | 0#/1/2/3                                                                                                    | obmocje v okvirju zaslona ali razdeljenem zaslonu, lahko<br>funkcjia mejnega zatemnjevalnika samodejno zazna in                                                                                                    |
| zatemnievalnik)                                | 011/1/2/0                                                                                                    | zatemni svetlost določenih območii z veliko razliko v                                                                                                    |
|                                                |                                                                                                    | stopnjah svetlosti.                                                                                                    |
| Taskbar Dimmer                                 | 015 (1 (0 (0                                                                                                    | Tehnologija zatemnjevalnika opravilne vrstice zatemni                                                                                                    |
|                                                | 0#/1/2/3                                                                                                    | obmocje opravilne vrstice na zasionu. Spremembe<br>svetlosti bodo opazne samo v opravilni vrstici                                                                                                    |
|                                                |                                                                                                    | Kadar je temperatura monitorja več ko 60 stopinj                                                                                                    |
| Thermal Protection                             | Op/Off                                                                                                    | Celzija, funkcija toplotne zaščite samodejno zatemni                                                                                                    |
| (Toplotna zaščita)                             |                                                                                                    | svetlost zaslona, da zagotovi ustrezno odvajanje toplote.                                                                                                    |
| la sut Calaat                                  |                                                                                                    | Priporocamo, da vklopite to funkcijo monitorja.                                                                                                    |
| (Izbira vhoda)                                 | AUTO/HDMI1/HDMI2/DP/USB C                                                                                                    | Izbira vira vhodnega signala                                                                                                    |
| Off Timer<br>(Čas izklopa)                     | 0–24 h                                                                                                    | Izbira časa izklopa DC                                                                                                    |
| Image Ratio<br>(Razmerje slike)                | Široko /4:3/1:1 / 17"(4:3) /<br>19"(4:3) / 19"(5:4) / 19"W(16:10)<br>/ 21.5"W(16:9) / 22"W(16:10)<br>/ 23"W(16:9) / 23.6"W(16:9) /<br>24"W(16:9) / 27"W(16:9) | Izbira razmerja slike za prikaz                                                                                                    |
| DDC/CI                                         | Da ali Ne                                                                                                    | VKLOP/IZKLOP podpore za DDC/CI                                                                                                    |
| Reset<br>(Ponastavitev)                        | Da ali Ne                                                                                                    | Ponastavite meni na privzete nastavitve                                                                                                    |
| Time after Pixel                               |                                                                                                    | Nanoža se na čas videna zaslana, natom ko je bila                                                                                                    |
| Refresh                                        |                                                                                                    | inanasa se na cas vkiupa zasiona, poteni ku je bila                                                                                                    |
| (Čas po odpravi                                |                                                                                                    | izvedena zadnja runkcija Pixel Refresh, naveden pa                                                                                                    |
| pojava zadrževanja                             |                                                                                                    | je v uran. Poziv za izvedbo tunkcije Pixel Ketresh bo                                                                                                    |
| slike)                                         |                                                                                                    | samodejno posian uporadniku vsake stiri ure.                                                                                                    |
| Pixel Refresh                                  |                                                                                                    |                                                                                                    |
| Counts                                         |                                                                                                    |                                                                                                    |
| ( Število, kolikokrat                          |                                                                                                    | Uporablja se za beleženje števila, kolikokrat je bila                                                                                                    |
| se je bilo izvedeno                            |                                                                                                    | izvedena funkcija Pixel Refresh.                                                                                                    |
| odpravljanje                                   |                                                                                                    |                                                                                                    |
| zadrževanja slike)                             |                                                                                                    |                                                                                                    |

## OSD Setup (Nastavitve OSD)

PORSCHE DESIGN

| OS | D Setup        |         |
|----|----------------|---------|
|    | Language       | English |
|    | Timeout        | 10      |
|    | H. Position    | 100     |
|    | Transparence   | 25      |
|    | Break Reminder | Off     |
|    | USB            | Off     |
|    | USB Selection  | Auto    |
|    |                |         |

| Language<br>(Jezik)                  |                                                                   | Izbira jezika OSD                                                                                                    |  |
|--------------------------------------|-------------------------------------------------------------------|----------------------------------------------------------------------------------------------------|--|
| Timeout (Časovna<br>omejitev)        | 5-120                                                             | Prilagoditev časovne omejitve OSD                                                                                                    |  |
| H. Position<br>(V. položaj)          | 0–100                                                             | Prilagoditev vodoravnega položaja zaslonskega menija                                                                                                    |  |
| Transparence<br>(Prosojnost)         | 0–100                                                             | Prilagoditev prosojnosti OSD                                                                                                    |  |
| Break Reminder<br>(Opomnik za odmor) | vklop ali izklop                                                  | Opomnik o odmoru, če uporabnik dela neprekinjeno več kot 1 uro                                                                                                    |  |
| USB                                  | Off / Visoka<br>ločljivost/ Visoka<br>hitrost prenosa<br>podatkov | For model need to turn on/off USB power during power saving.<br>The default USB setting is Off. If you want to connect USB-C device,<br>please adjust the USB setting to Visoka ločljivost or Visoka hitrost<br>prenosa podatkov. |  |
| USB Selection                        | Auto / USB C /<br>USB up                                          | Auto : switch with display input source<br>USB C / USB up : fix up stream not change with input source                                                                                                    |  |

# **Indikator LED**

| Stanje                           | Barva LED                                                                                      |
|----------------------------------|------------------------------------------------------------------------------------------------|
| Način popolnega vklopa           | Bela                                                                                           |
| Način aktivnega izklopa          | Oranžna                                                                                        |
| Pixel Refresh se pravkar izvaja  | Utripa bel indikator (izmenično je eno<br>sekundo vklopljen, eno sekundo pa<br>izklopljen)     |
| Nepravilno delovanje plošče OLED | Utripa oranžen indikator (izmenično je<br>eno sekundo vklopljen, eno sekundo pa<br>izklopljen) |
| Način izklopa                    | Indikator ne sveti.                                                                            |

# Odpravljanje težav

| Težave                                                                                         | Možne rešitve                                                                                                    |  |  |  |  |
|------------------------------------------------------------------------------------------------|----------------------------------------------------------------------------------------------------|--|--|--|--|
|                                                                                                | • Preverite, ali je napajanje vklopljeno.                                                                                                    |  |  |  |  |
| Indikator napajanja ne sveti.                                                                  | <ul> <li>Preverite, ali je napajalni kabel priključen.</li> </ul>                                                                                                    |  |  |  |  |
|                                                                                                | <ul> <li>Preverite, ali je napajanje računalnika vklopljeno.</li> </ul>                                                                                                    |  |  |  |  |
|                                                                                                | <ul> <li>Preverite, ali je grafična kartica računalnika dobro priključena.</li> </ul>                                                                                                    |  |  |  |  |
| Indikator napajanja sveti, vendar na                                                           | <ul> <li>Preverite, ali je signalni kabel zaslona pravilno priključen na računalnik.</li> </ul>                                                                                                    |  |  |  |  |
| zaslonu ni slike.                                                                              | • Preverite vtič signalnega kabla zaslona in se prepričajte, da nožice niso poškodovane.                                                                                                    |  |  |  |  |
|                                                                                                | • S tipko Caps Lock na tipkovnici računalnika preverite indikator in se prepričajte, da raču-<br>nalnik deluje.                                                                                                    |  |  |  |  |
| Na zaslonu ni slike, indikator<br>napajanja pa utripa oranžno.                                 | • Plošča OLED ne deluje pravilno. Obrnite se na servisno osebje oddelka za poprodajne stori-<br>tve AOC.                                                                                                    |  |  |  |  |
| Napaka pri prepoznavanju vtiča, ki                                                             | <ul> <li>Preverite, ali podpira vtič, ki ga želite uporabiti.</li> </ul>                                                                                                    |  |  |  |  |
| ga želite uporabiti.                                                                           | <ul> <li>Preverite, ali adapter podpira vtič, ki ga želite uporabiti.</li> </ul>                                                                                                    |  |  |  |  |
| Slika je zamegljena.                                                                           | • Nastavite razmerje svetlosti in kontrasta.                                                                                                    |  |  |  |  |
| Slika poskakuje ali je valovita.                                                               | • Zunanji električni aparati ali zunanje električne naprave lahko povzročijo motnje signala.                                                                                                    |  |  |  |  |
|                                                                                                | <ul> <li>Preverite, ali je signalni kabel pravilno priključen.</li> </ul>                                                                                                    |  |  |  |  |
| Na zaslonu se izpiše sporočilo »The                                                            | <ul> <li>Preverite, ali je nožica vtiča signalnega kabla poškodovana.</li> </ul>                                                                                                    |  |  |  |  |
| signal wire is not available« (Signalni<br>kabel ni na voljo) ali »No signal« (Ni<br>signala). | • V meniju zaslona lahko omogočite in zaženete funkcijo Pixel Refresh, da odpravite zadrže-<br>vanje slike, ki se je pojavilo. Če to funkcijo zaženete večkrat, boste morda dobili želeni učinek<br>prikaza slike. Za preostala navodila glede vzdrževanja zaslona s oglejte navodila za uporabnike<br>na uradnem spletnem mestu.                                                |  |  |  |  |
| Na zaslonu se pojavi sporočilo<br>»Invalid input« (Neveljaven vhodni<br>signal).               | <ul> <li>Preverite, ali je računalnik morda nastavljen na neustrezen način prikaza.<br/>Računalnik ponovno nastavite na način prikaza, ki je naveden v podrobnih navodilih za upora-<br/>bo.</li> </ul>                                                                                                    |  |  |  |  |
| Zadrževanje slike.                                                                             | • Glede na značilnosti plošče OLED lahko v meniju zaslona omogočite in zaženete funkcijo<br>Pixel Refresh, da odpravite zadrževanje slike, ki se je pojavilo. Priporočljivo je, da to funkcijo<br>zaženete večkrat in tako dobite želeni učinek prikaza slike. Za preostala navodila glede vzdrže-<br>vanja zaslona si oglejte navodila za uporabnike na uradnem spletnem mestu. |  |  |  |  |
| Uredba in servis                                                                               | Glejte informacije o uredbi in servisu, ki se nahajajo v priročniku na CD-ju ali na spletnem mestu www.aoc.com (da boste na podporni strani našli model, ki ga lahko kupite v svoji drža-<br>vi ter informacije o uredbi in servisu)                                                                                                    |  |  |  |  |

# Specifikacije

# Splošne specifikacije

|                   | Ime modela                                      | PD34                                                                                            |          |                        |  |  |
|-------------------|-------------------------------------------------|-------------------------------------------------------------------------------------------------|----------|------------------------|--|--|
|                   | Krmilni sistem                                  | OLED                                                                                            |          |                        |  |  |
| Plošča            | Vidna velikost slike                            | Diagonala 86.8cm                                                                                |          |                        |  |  |
|                   | Razdalja med slikovnimi pikami                  | 0,2315mm (H) × 0,2315mm (V)                                                                     |          |                        |  |  |
|                   | Barva zaslona                                   | 1,07B <sup>[1]</sup>                                                                            |          |                        |  |  |
|                   | Vodoravno območje zaznavanja                    | 30k~360kHz                                                                                      |          |                        |  |  |
|                   | Velikost vodoravnega zaznavanja<br>(maksimalna) | 800,06mm                                                                                        |          |                        |  |  |
|                   | Navpično območje zaznavanja                     | 48-240Hz                                                                                        |          |                        |  |  |
| Drugo             | Velikost navpičnega zaznavanja<br>(največ)      | 337,06mm                                                                                        |          |                        |  |  |
|                   | Optimalna prednastavljena ločljivost            | 3440 x1440@60Hz                                                                                 |          |                        |  |  |
|                   | Max resolution                                  | 3440 x1440@240Hz                                                                                |          |                        |  |  |
|                   | Prepoznavanje opreme                            | VESA DDC2B/CI                                                                                   |          |                        |  |  |
|                   | Vir napajanja                                   | 19.5V 11.8A                                                                                     |          |                        |  |  |
|                   |                                                 | Običajna (privzeta svetlost in kontras                                                          | 108W*    |                        |  |  |
|                   | Poraba energije                                 | Največ (svetlost = 100, kontrast = 100)                                                         |          | ≤240W*                 |  |  |
|                   |                                                 | Način stanja pripravljenosti                                                                    |          | ≤ 0,5 W                |  |  |
|                   | USB C Power Delivery                            | USB PD version 3.0<br>up to 65W <sup>[2]</sup> (5V/3A, 7V3A,9V/3A, 10V/3A, 12V/3A, 15V/3A, 20V/ |          | /3A, 15V/3A, 20V/4.5A) |  |  |
| Fizične lastnosti | Vrsta konektorja                                | HDMIx2, DisplayPort, USB C, USBx3, USB UP, slušalke                                             |          | ıšalke                 |  |  |
|                   | Vrsta signalnega kabla                          | Odstranljivo                                                                                    |          |                        |  |  |
|                   | Vgrajen zvočnik                                 | 8Wx2                                                                                            |          |                        |  |  |
|                   | Tomporatura                                     | Delovanje                                                                                       | 0°C~40°C |                        |  |  |
|                   |                                                 | Nedelovanje -25°C~55                                                                            |          | °C                     |  |  |
| <br>  Okolie      | Viaga                                           | Delovanje 10% ~ 85% (ne kond                                                                    |          | % (ne kondenzira)      |  |  |
| Okolje            | Viaga                                           | Nedelovanje5 % ~ 93% (ne kondenzira)                                                            |          | 6 (ne kondenzira)      |  |  |
|                   | Nadmorska vičina                                | Delovanje 0–5000 m (0–16404 ft)                                                                 |          | n (0–16404 ft)         |  |  |
|                   |                                                 | Nedelovanje                                                                                     | 0-12192  | m (0-40000 ft)         |  |  |

\*Specifikacija porabe energije je poraba energije zaslona (vključno z napajalnikom), preizkušena na vhodnem koncu napajalnika.

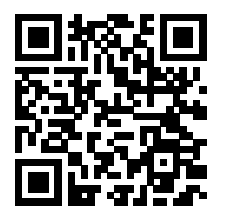

#### Opomba:

[1]: Največje število barv, ki jih podpira ta izdelek, je 1,07 milijarde, pogoji nastavitve so naslednji (zaradi različnih pravilnikov grafičnih kartic bodo nekatere možnosti skrite, podpora grafičnih kartic, glejte dejansko stanje):

| Različica siz          |          |          |          |          | USB C      | USB C      | USB C      | USB C      |
|------------------------|----------|----------|----------|----------|------------|------------|------------|------------|
| Barvni c               | HDMI2.1  |          | DP1.4    |          | @USB High  | @USB High  | @USB High  | @USB High  |
| in rormat              |          |          |          |          | Data Speed | Resolution | Data Speed | Resolution |
| Stanje                 | YCbCr422 | YCbCr444 | YCbCr422 | YCbCr444 | YCbC       | Gr422      | YCbC       | )r444      |
|                        | YCbCr420 | RGB      | YCbCr420 | RGB      | YCbC       | Cr420      | R          | ЭB         |
| 3440 x1440 240Hz 10bpc | V        | V        | V        | V        | V          | V          | V          | V          |
| 3440 x1440 240Hz 8bpc  | V        | V        | V        | V        | V          | V          | V          | V          |
| 3440 x1440 200Hz 10bpc | ١        | ١        | V        | V        | V          | V          | V          | V          |
| 3440 x1440 200Hz 8bpc  | ١        | ١        | V        | V        | V          | V          | V          | V          |
| 3440 x1440 165Hz 10bpc | V        | V        | V        | V        | V          | V          | V          | V          |
| 3440 x1440 165Hz 8bpc  | V        | V        | V        | V        | V          | V          | V          | V          |
| 3440 x1440 144Hz 10bpc | V        | V        | V        | V        | V          | V          | V          | V          |
| 3440 x1440 144Hz 8bpc  | V        | V        | V        | V        | V          | V          | V          | V          |
| 3440 x1440 120Hz 10bpc | V        | V        | V        | V        | V          | V          | V          | V          |
| 3440 x1440 120Hz 8bpc  | V        | V        | V        | V        | V          | V          | V          | V          |
| low resolutions 10bpc  | V        | V        | V        | V        | V          | V          | V          | V          |
| low resolutions 8bpc   | V        | V        | V        | V        | V          | V          | V          | V          |

Opomba: Zaradi sistemskih omejitev sistema Windows HDR morda ne bo omogočen, če je barvna globina zaslona 8 bpc + YCbCr422 ali manj.

[2]: Ko sta vhod signala USB C (DP Alt, HBR3) in »USB« nastavljena na »High Resolution«, je največja ločljivost 3440 x1440@240Hz, vmesnik USB pa se prenaša s hitrostjo USB 2.0, in ko je »USB« nastavljen na »High Data Speed«, je največja ločljivost 3440

x1440@165Hz, vmesnik USB pa se prenaša s hitrostjo USB 3.2 Gen1. Razlike se lahko pojavijo zaradi izhodnih omejitev nekaterih grafičnih kartic.

[3]: Vrata USB C podpirajo največjo izhodno moč 65W, kot je podrobno opisano v spodnji tabeli:

| 3 USB vrata v smeri  | Naivečia izbodna moč vmesnika |                                                 |  |  |  |  |
|----------------------|-------------------------------|-------------------------------------------------|--|--|--|--|
| toka oddajajo skupno |                               | Specifikacije izhodne moči                      |  |  |  |  |
| moč                  | 0000                          |                                                 |  |  |  |  |
| 16.5W                | 65W                           | 5V/3A,7V3A,9V/3A,10V/3A,12V/3A,15V/3A,20V/3.25A |  |  |  |  |

Opomba: V meniju »Nastavitve OSD« v polju »USB« nastavite »High Data Speed« ali »High Resolution«.

# Prednastavljeni načini zaslona

| STANDARD | LOČLJIVOST(±1Hz)    | VODORAVNA FREKVENCA<br>(kHz) | NAVPIČNA FREKVENCA (Hz) |
|----------|---------------------|------------------------------|-------------------------|
| VGA      | 640x480@60Hz        | 31.469                       | 59.94                   |
| VGA      | 640x480@67Hz        | 35                           | 66.667                  |
| VGA      | 640x480@72Hz        | 37.861                       | 72.809                  |
| VGA      | 640x480@75Hz        | 37.5                         | 75                      |
| VGA      | 640x480@100Hz       | 51.08                        | 99.769                  |
| VGA      | 640x480@120Hz       | 61.91                        | 119.518                 |
| DOS MODE | 720x400@70Hz        | 31.469                       | 70.087                  |
| DOS MODE | 720x480@60Hz        | 29.855                       | 59.710                  |
| SD       | 720x576@50Hz        | 31.25                        | 50                      |
| SVGA     | 800x600@56Hz        | 35.156                       | 56.25                   |
| SVGA     | 800x600@60Hz        | 37.879                       | 60.317                  |
| SVGA     | 800x600@72Hz        | 48.077                       | 72.188                  |
| SVGA     | 800x600@75Hz        | 46.875                       | 75                      |
| SVGA     | 800x600@100Hz       | 63.684                       | 99.662                  |
| SVGA     | 800x600@120Hz       | 76.302                       | 119.97                  |
| SVGA     | 832x624@75Hz        | 49.725                       | 74.551                  |
| XGA      | 1024x768@60Hz       | 48.363                       | 60.004                  |
| XGA      | 1024x768@70Hz       | 56.476                       | 70.069                  |
| XGA      | 1024x768@75Hz       | 60.023                       | 75.029                  |
| XGA      | 1024x768@100Hz      | 81.577                       | 99.972                  |
| XGA      | 1024x768@120Hz      | 97.551                       | 119.989                 |
| SXGA     | 1280x1024@60Hz      | 63.981                       | 60.02                   |
| SXGA     | 1280x1024@75Hz      | 79.975                       | 75.025                  |
| Full HD  | 1920x1080@60Hz      | 67.5                         | 60                      |
| QHD      | 2560x1440@60Hz      | 88.787                       | 59.951                  |
| QHD      | 2560x1440@120Hz     | 183                          | 120                     |
| WQHD     | 3440x1440@60Hz      | 88.861                       | 60                      |
| WQHD     | 3440x1440@100Hz     | 161.9                        | 100                     |
| WQHD     | 3440x1440@120Hz     | 194.28                       | 120                     |
| WQHD     | 3440x1440@144Hz     | 233.138                      | 144.001                 |
| WQHD     | 3440x1440@165Hz     | 267.135                      | 165                     |
| WQHD     | 3440x1440@200Hz     | 323.8                        | 200                     |
|          | (Dp-only interface) | 200 54                       | 240                     |
|          | 344UX 144U@24UTI2   | 308.30                       | 240                     |

Opomba: V skladu s standardom VESA je pri izračunu hitrosti osveževanja (frekvenca polja) različnih operacijskih sistemov in grafičnih kartic možna določena napaka (+/-1 Hz). Za izboljšanje združljivosti je bila nazivna frekvenca osveževanja tega izdelka zaokrožena. Oglejte si dejanski izdelek.

# Določitve nožic

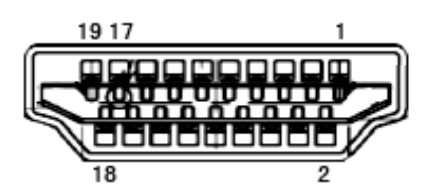

Signalni kabel s 19 nožicami za prikaz barv

| Št. nožice | lme signala             | Št. nožice | lme signala                      | Št. nožice | lme signala              |
|------------|-------------------------|------------|----------------------------------|------------|--------------------------|
| 1.         | TMDS podatki 2+         | 9.         | TMDS podatki 0—                  | 17.        | Ozemljitev DDC/CEC       |
| 2.         | zaščita TMDS podatkov 2 | 10.        | TMDS takt +                      | 18.        | napajanje +5V            |
| 3.         | TMDS podatki 2–         | 11.        | TMDS zaščita takta               | 19.        | Zaznavanje hitrega vtiča |
| 4.         | TMDS podatki 1+         | 12.        | TMDS takt-                       |            |                          |
| 5.         | Zaščita TMDS podatkov 1 | 13.        | CEC                              |            |                          |
| 6.         | TMDS podatki 1–         | 14.        | Rezervirano<br>(N.C. na napravi) |            |                          |
| 7.         | TMDS podatki 0+         | 15.        | SCL                              |            |                          |
| 8.         | zaščita TMDS podatkov 0 | 16.        | SDA                              |            |                          |

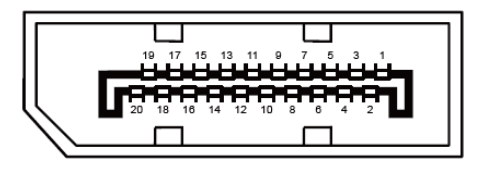

Signalni kabel s 20 nožicami za prikaz barv

| Št. nožice | lme signala   | Št. nožice | lme signala              |
|------------|---------------|------------|--------------------------|
| 1          | ML_Lane 3 (n) | 11         | GND                      |
| 2          | GND           | 12         | ML_Lane O (p)            |
| 3          | ML_Lane 3 (p) | 13         | CONFIG1                  |
| 4          | ML_Lane 2 (n) | 14         | CONFIG2                  |
| 5          | GND           | 15         | AUX_CH(p)                |
| 6          | ML_Lane 2 (p) | 16         | GND                      |
| 7          | ML_Lane 1 (n) | 17         | AUX_CH(n)                |
| 8          | GND           | 18         | Zaznavanje hitrega vtiča |
| 9          | ML_Lane 1 (p) | 19         | Return DP_PWR            |
| 10         | ML_Lane O (n) | 20         | DP_PWR                   |

## **Plug and Play**

#### Funkcija DDC2B Plug & Play

Monitor je opremljen z možnostmi VESA DDC2B, skladnimi s standardom VESA DDC. To mu omogoča informiranje gostujočega sistema o svoji identiteti, glede na uporabljeni nivo DDC pa tudi komunikacijo v zvezi z dodatnimi informaciji o možnostih zaslona.

DDC2B je dvosmerni podatkovni kanal, osnovan na protokolu I2C. Gostitelj lahko preko kanala DDC2B zahteva informacije EDID.

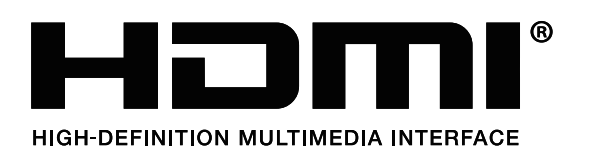

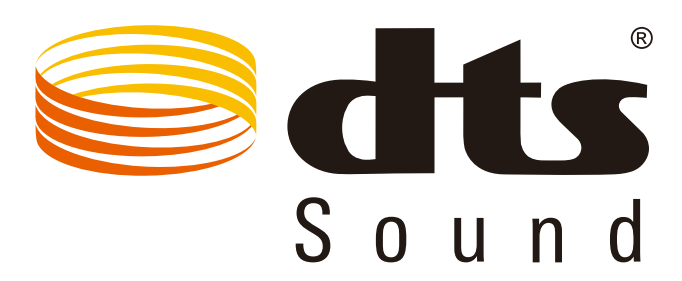

Informacije o patentih DTS najdete na spletnem mestu http://patents.dts.com. Proizvedeno v skladu z licenco družbe DTS Licensing Limited. DTS, simbol ter DTS in simbol so registrirane blagovne znamke, DTS Sound pa je blagovna znamka družbe DTS, Inc. © DTS, Inc. Vse pravice pridržane.